#### WEB OF SCIENCE<sup>™</sup>

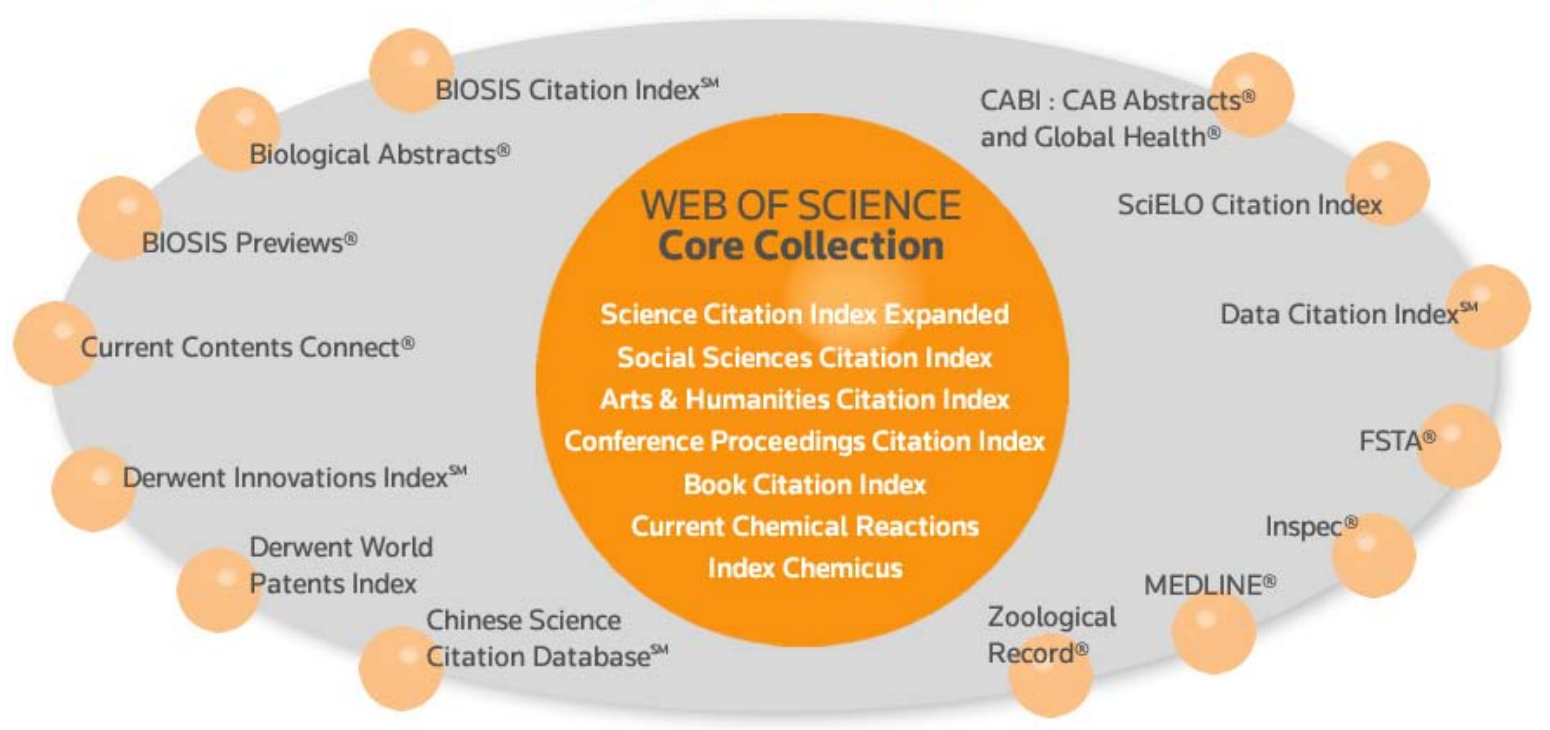

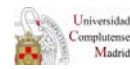

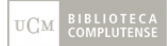

## Cómo entrar en WEB OF SCIENCE (WOS)

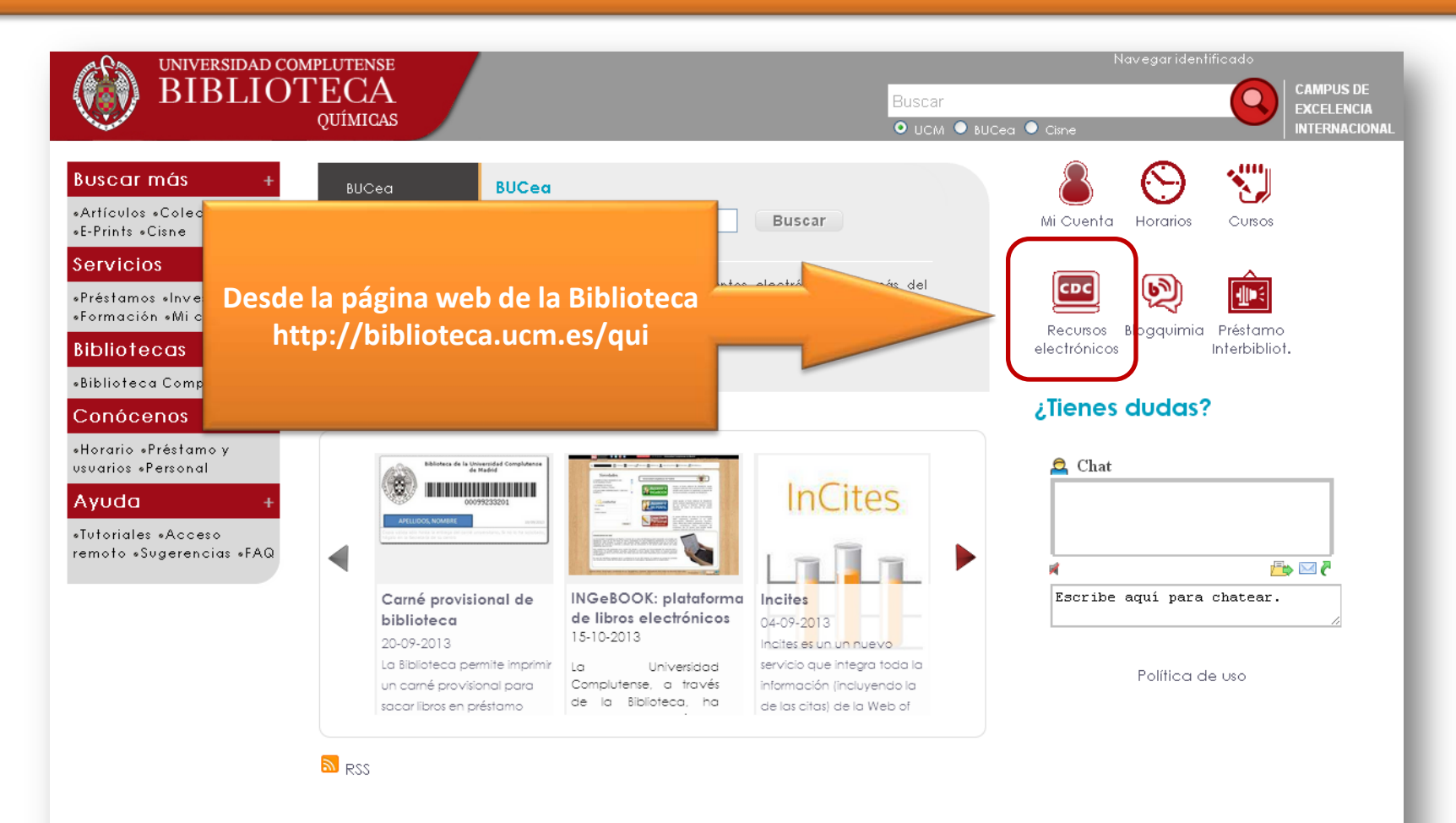

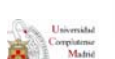

Buzón de

UCM BIBLIOTEC

### Cómo entrar en WEB OF SCIENCE (WOS) (cont.)

|                                                                                                    | DMPLUTENSE<br>TECA<br>QUÍMICAS                                                                                                    | Navegaridentificado Buscar Buscar CAMPUS DE EXCELENCIA INTERNACIONAL                                                                                                    |
|----------------------------------------------------------------------------------------------------|----------------------------------------------------------------------------------------------------|----------------------------------------------------------------------------------------------------|
| Buscar más       +         •Artículos •Colecciones-e         •E-Prints •Cisne         Servicios       +         •Préstamos •Investigación         •Formación •Mi cuenta         Bibliotecas       +         •Biblioteca Complutense         Conócenos       +         •Horario •Visita •Préstamo<br>y usuarios •Personal         Ayuda       +         •Tutoriales y Normativa de<br>los Servicios •Acceso<br>remoto •Sugerencias •FAQ | Portada » Conócenos » Recursos electrónicos         Portada » Conócenos » Recursos electrónicos         Recursos electrónicos         Selección de recursos electrónicos de interés para los         Cómo acceder a los recursos electrónicos desde fuera del campus de la UCM         • Acceso a los recursos electrónicos.         Nota: En caso de que siguiendo los procedimientos explicados en estos documentos no pueda acceder a los recursos electrónicos contacte con la Biblioteca.         Bases de datos         • SCIFINDER SCHOLAR (Conectarse): Licencia de Campus.         • Cómo registrase en Scifinder Scholar         • SCIFINDER SCHOLAR (Registrarse)         • WEB OF SCIENCE CORE COLLECTION (antiguo WEB OF KNOWLEDGE)         • SCOPUS         • ChemSpider (por cortesía de la RSC)         • PubMed         • STAD priect food science and technology abstracts         • Food Science         • Westlaw         Libros electrónicos         • Ubros electrónicos         • Colecciones de libros-e suscritos con acceso perpetuo.         • Science Direct eBook Collection: 1125 libros electrónicos accesibles a texto completo que abarcan distintas áreas del conocimiento | <ul> <li>NUM BUCKA CAME AND AND AND AND AND AND AND AND AND AND</li></ul>                                                                                                    |
|                                                                                                    | <ul> <li>saran Boors oriente: mas de Suou libros electronicos.</li> <li>Fichas Internacionales Seguridad Química FISQ Instituto Nacional<br/>de Seguridad e Higiene en el Trabajo. Ministerio de Trabajo e<br/>Inmigración. Gobierno de España.</li> <li>Springer Book Series.</li> </ul>                                                                                                    | SPIE Digital Library (EN PRUEBA): Portal científico de SPIE, sociedad<br>internacional de óptica y fotónica, que incluye colecciones de revistas,<br>libros, conferencias, etc., en línea, sobre astronomía, óptica biomédica,<br>procesamiento de imágenes, energía, láser, fuentes de luz, nanotecnología,<br>miero eloctrónica y materiar relegionadas. |

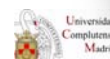

Aviso Legal

CC Químicas

👗 f 🔰

## PÁGINA PRINCIPAL DE WOS

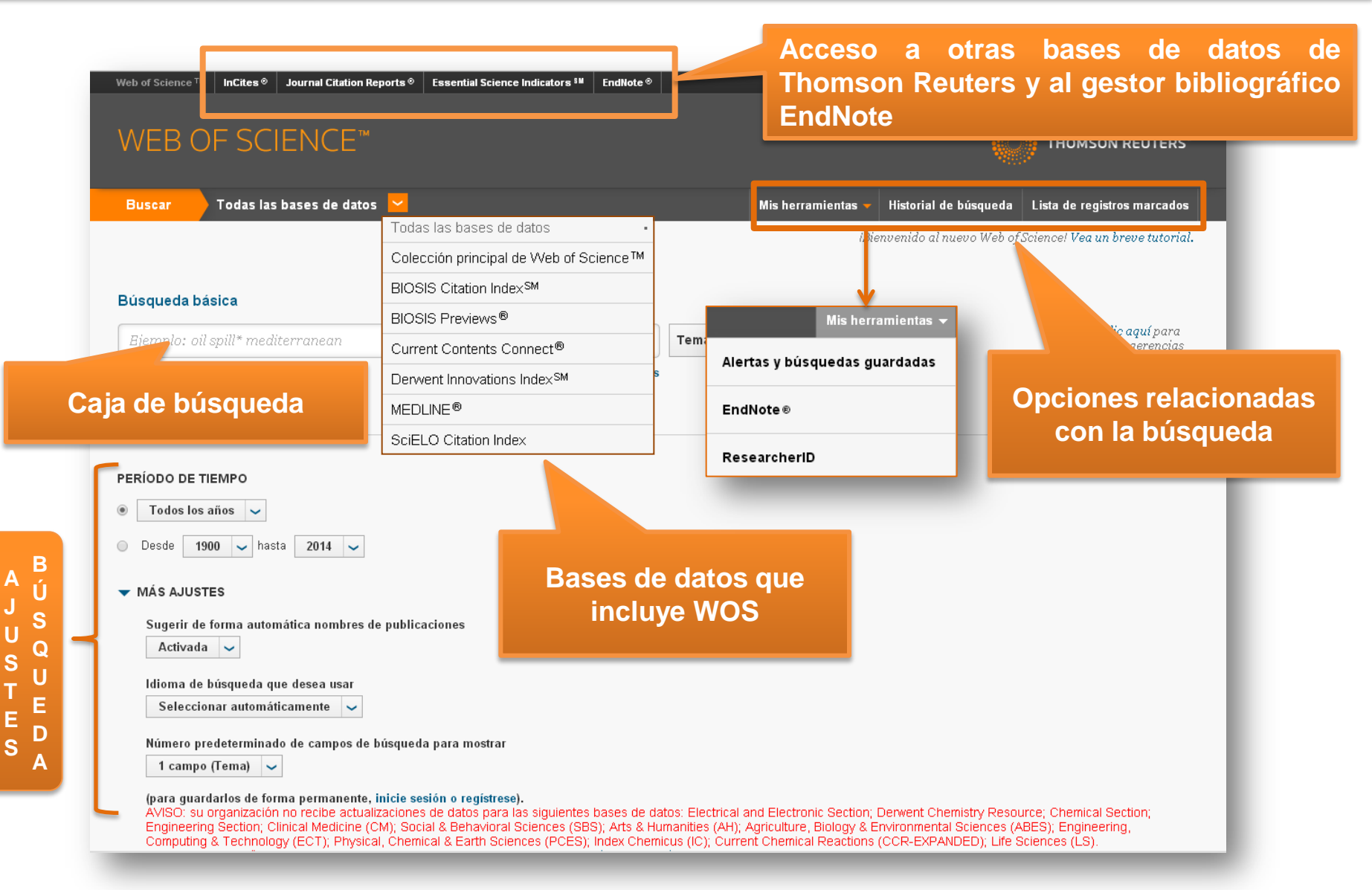

## BÚSQUEDA EN WOS

| Web of Science ™ | InCites © Journal Citation Reports © | Essential Science Indicators <sup>8M</sup> | EndNote ® |                    | Iniciar                 | sesión 🔻 Ayuda      | Español 🔻    |
|------------------|--------------------------------------|--------------------------------------------|-----------|--------------------|-------------------------|---------------------|--------------|
| WEB C            | )F SCIENCE™                          |                                            |           |                    |                         | THOMSON R           | EUTERS       |
| Buscar           | Todas las bases de datos 🐱           |                                            |           | Mis herramientas 👻 | Historial de búsqueda   | Lista de registros  | marcados     |
|                  |                                      |                                            |           | iBie               | mvenido al nuevo Web of | Sciencel Vea un bre | we tutorial. |

| Ejemplo: oil spill* mediterranean |                      | 8                       | Tema                  | ~         | Buscar |
|-----------------------------------|----------------------|-------------------------|-----------------------|-----------|--------|
|                                   | + Agregar otro campo | Borrar todos los campos | Tema                  | -         |        |
|                                   |                      |                         | Título                | _         |        |
|                                   |                      |                         | Autor                 | _         |        |
|                                   |                      |                         | Identificadores de au | tores 🛛 🧕 |        |
|                                   |                      |                         | Editor                | _         |        |
|                                   |                      |                         | Autoría conjunta      | _         |        |
|                                   |                      |                         | Nombre de publicaci   | ón        |        |
| Todos los años 🖌                  |                      |                         | DOI                   |           |        |
|                                   |                      |                         | Año de publicación    | *         |        |

#### Selecciona el campo de búsqueda

Usa el menú desplegable para seleccionar el campo de búsqueda: **Topic, Author, Publication Name, Funding Agency o ResearcherID Number.** 

Al realizar la búsqueda por palabras podemos seleccionar TOPIC o TITLE

Con **TOPIC**, la BD buscará en TODOS LOS CAMPOS de la referencia en los que aparezcan las palabras introducidas en la caja de búsqueda

Con **TITLE**, la BD buscará esas palabras SÓLO en el campo TÍTULO de las referencias

nemistry Resource; Chemical Section; (al Sciences (ABES); Engineering, ANDED); Life Sciences (LS).

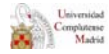

Rúsqueda básica

MÁS AJUSTES

## BÚSQUEDA EN WOS

|                      | SCIENCE <sup>™</sup>                                                                         |                                                                              | тсы зеко                   |                                                                            |
|----------------------|----------------------------------------------------------------------------------------------|------------------------------------------------------------------------------|----------------------------|----------------------------------------------------------------------------|
| iscar                | Podemos añadir más cuadros de búsque<br>NOT para cambiar la relación entre camp<br>avanzada. | e <b>da y usar comod</b><br>oos y realizar una                               | lines AND, OR,<br>búsqueda | registros marcados<br>2a un breve tutorial.                                |
| squeda pasici        | * mediterranean X T + Agregar otro campo   1 orrar todos los campos T                        | en OP(<br>Madir tantos                                                       | CIÓN 1<br>campos como      | Haga clic aquí para<br>obtener sugerencias<br>para mejorar su<br>búsqueda. |
| IÓDO DE TIEMI        |                                                                                              | entinicadores de adtores<br>ditor<br>utoría conjunta<br>ombre de publicación |                            |                                                                            |
| Búsqueda<br>Ejemplo: | básica<br>oil spill* mediterranean                                                           | C Tema                                                                       | ~                          |                                                                            |
| AND ~                | Ejemplo: oil spill* mediterranean                                                            | Título<br>Autor                                                              | cadores de autores         |                                                                            |
| OR<br>NOT            | Ejemplo: oil spill* mediterranean + Agregar otro campo   Borra                               | Editor<br>Autoría<br>Nombri<br>DOI                                           | e de publicación           |                                                                            |
| Computing & T        | ennology (ECT), Physical, Chemical & Earth Sciences (PCES), index Chemicus                   | Ano de                                                                       | Bublicacion                | hemical Section;<br>Engineering,<br>es (LS).                               |

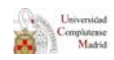

## BÚSQUEDA EN WOS

| Web of Science               | ™ InCites ♥ Journal Citation Reports ♥ Essential Science Indic                             | ators <sup>sm</sup> EndNote ® |                   | _                            |                      | Esther 🔻 Ayuda Español 🔫                                      |        |
|------------------------------|--------------------------------------------------------------------------------------------|-------------------------------|-------------------|------------------------------|----------------------|---------------------------------------------------------------|--------|
| WEB (                        | OF SCIENCE <sup>™</sup>                                                                    |                               |                   |                              |                      | THOMSON REUTERS                                               |        |
| Buscar                       | Todas las bases de datos 🐱                                                                 |                               | Mis h             | erramientas 🗕 Histo          | orial de búsqueda    | Lista de registros marcados                                   |        |
|                              |                                                                                            |                               |                   | (Bienveni                    | do al nuevo Web of S | Sciencel Vea un breve tutorial.                               |        |
| Búsqueda I                   | básica                                                                                     |                               |                   |                              |                      |                                                               |        |
| Ejemplo: d                   | oil spill* mediterranean                                                                   | ٢                             | Tema              | ~                            |                      | Haga clic aquí para<br>obtener sugerencias<br>para meiorar su |        |
| AND 🗸                        | Ejemplo: O'Brian C* OR OBrian C*                                                           | ٢                             | Autor             | ~                            |                      | búsqueda.                                                     |        |
|                              |                                                                                            |                               | └→ Seleccionar de | el índice                    |                      | <u> </u>                                                      |        |
| AND 🗸                        | Ejemplo: Cancer* OR Molecular Cancer                                                       | 8                             | Nombre de pub     | <ul> <li>✓ Buscar</li> </ul> |                      |                                                               |        |
| PERÍODO DE                   |                                                                                            |                               | _                 |                              |                      |                                                               |        |
| moropr                       | OPCION Z                                                                                   | uíceu odo r                   | ara               | 3                            | campos (l en         | na, Autor, Nombre de public                                   | ación) |
| mero pr                      | redeterminado de campos de b                                                               | usqueda p<br>abro do          | Dara              |                              | campo (Tema)<br>—    | OPCION 1 (por defec                                           | to)    |
| licación                     | . Se pueden seguir añadiendo r                                                             | nás campo                     | os                | 3 (                          | campos (Tema         | , Autor, Nombre de publicaciór                                | 1)     |
| Idioma d<br>Selecc<br>Número | de búsqueda<br>cionar automáticamente<br>predeterminado de campos de búsqueda para mostrar |                               |                   |                              |                      |                                                               |        |

## BÚSQUEDA EN WOS. Ejemplo 1. Búsqueda básica

| scal <b>Ilases exactas</b> el busqueuas de <b>I Em</b> | A O TITULO, escribe la llas | e entre commas                                                |
|--------------------------------------------------------|-----------------------------|---------------------------------------------------------------|
| Júsqueda básica                                        |                             | <b>T</b> T <b>2 2</b>                                         |
| clean up oil spills ocean                              | Tema - Buscar               | Haga clic aqui para<br>obtener sugerencias<br>para mejorar su |
| + Agregar otro campo 🔰 Borrar todos los campo          | ns Tema Título              | búsqueda.                                                     |
|                                                        | Autor                       |                                                               |
|                                                        | Editor                      |                                                               |
| ERÍODO DE TIEMPO                                       | Autoría conjunta            |                                                               |
| n realizar la busqueua por palabras poue               | OS LOS CAMPOS de la refe    | rencia en                                                     |

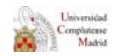

#### BÚSQUEDA EN WOS. Ejemplo 1. Búsqueda básica. Resultados

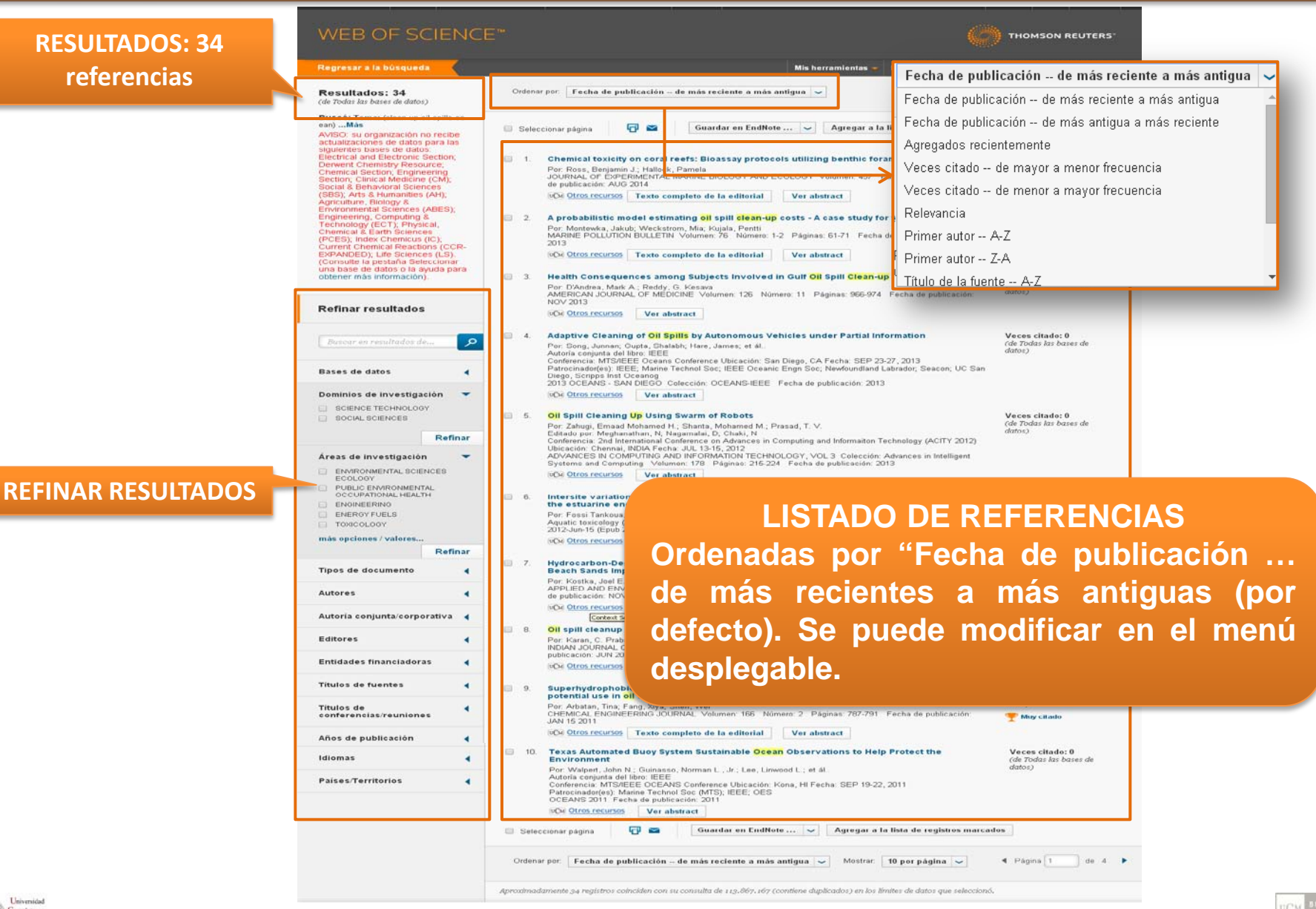

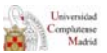

CM COMPLUTEN

#### BÚSQUEDA EN WOS. Ejemplo 1. Búsqueda básica. Refinar resultados

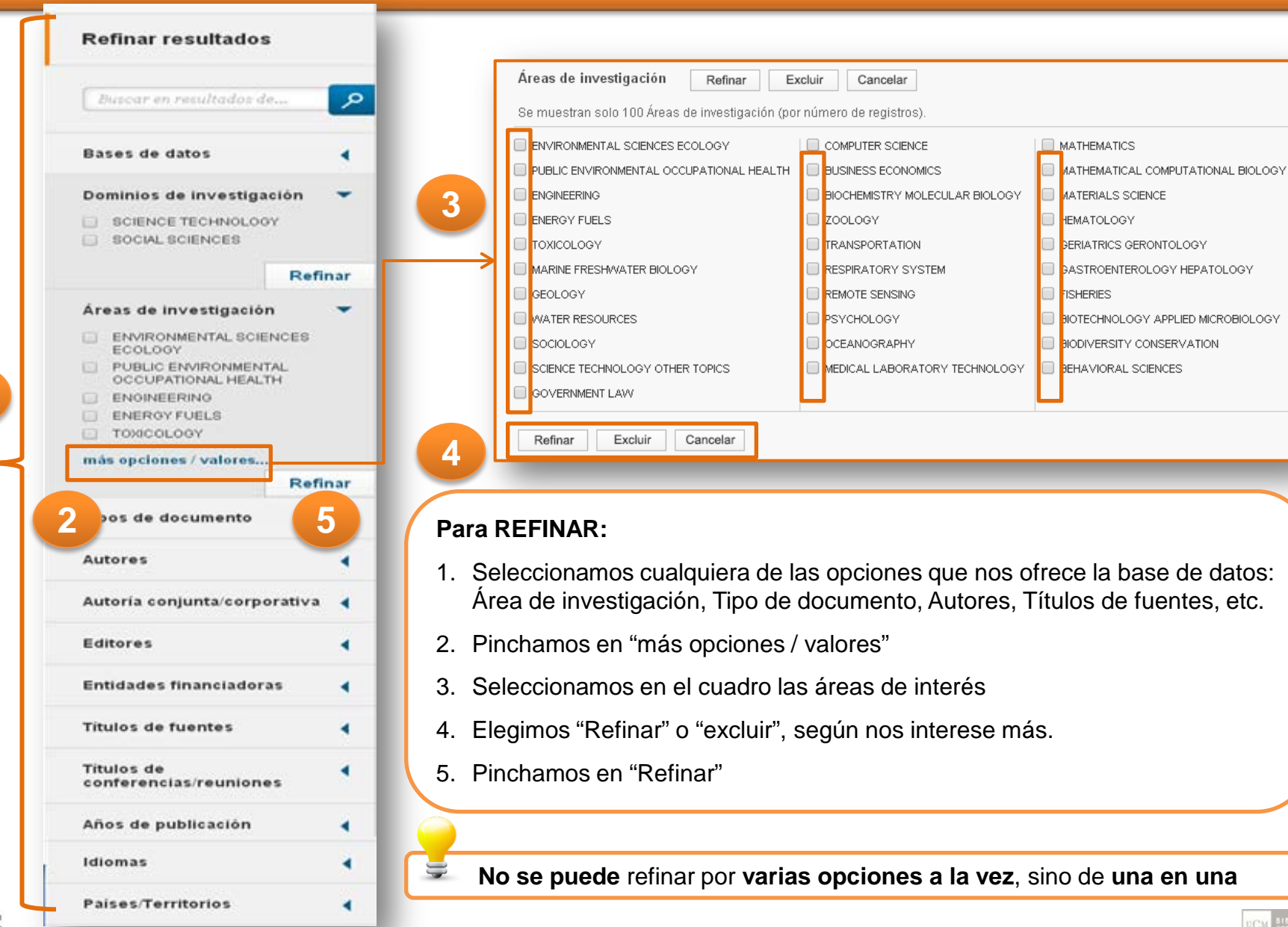

Universidad Complutense Madrid

#### BÚSQUEDA EN WOS. Ejemplo 1. Búsqueda básica. Con truncamiento

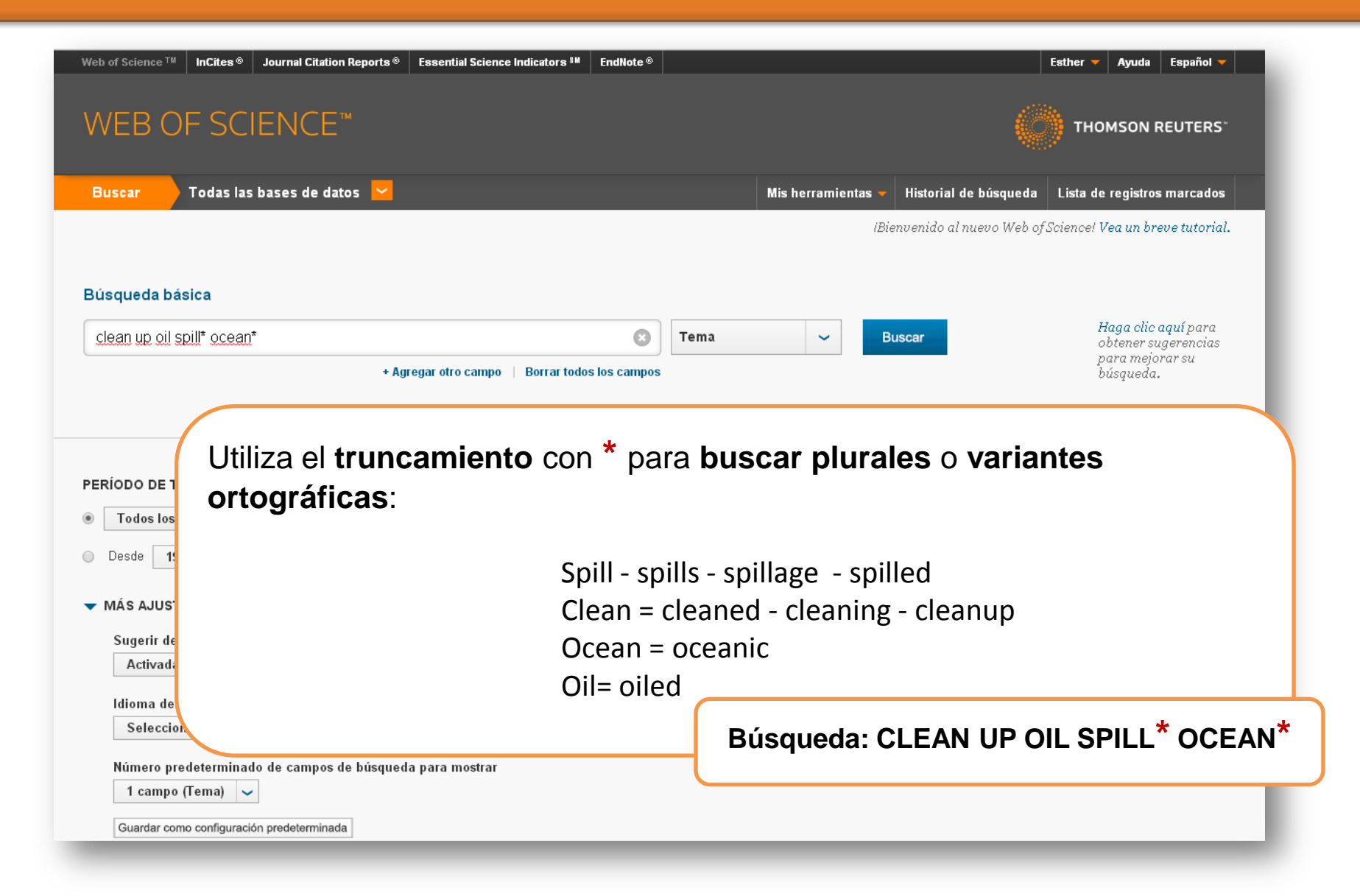

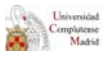

## BÚSQUEDA EN WOS. Ejemplo 1. Búsqueda avanzada: truncamiento y sinónimos

| Web of Science TM       InCites ®       Journal Citation Reports ®       Essential Sc         WEB OF SCIENCETM                                                                                  | ence Indicators <sup>IM</sup> EndNote ©                                    |                                        |                                                     | Esther  Ayuda Español  Final  Final |
|----------------------------------------------------------------------------------------------------|----------------------------------------------------------------------------|----------------------------------------|-----------------------------------------------------|----------------------------------------------------------------------------------------------------|
| Buscar 🚽 Todas las bases de datos 😾                                                                                                    |                                                                            |                                        | Mis herramientas 👻 Historial de                     | e búsqueda Lista de registros marcados                                                                                                    |
| Rúsqueda básica                                                                                                    |                                                                            |                                        | ibienventao al n                                    | aeoo weo oj sciencei vea an breve tatoriat.                                                                                                    |
| clean* up oil spill* ocean*                                                                                                    | 0                                                                          | Tema                                   | ~                                                   | <b>Haga clic aquí</b> para<br>obtener sugerencias<br>para meiorar su                                                                                                    |
| or v clean* up oil accident* pcean*                                                                                                    | 8                                                                          | Tema                                   | ~                                                   | búsqueda.                                                                                                    |
| or  clean* up oil spill* marine*                                                                                                    | 8                                                                          | Tema                                   | ~                                                   |                                                                                                    |
| OR 🗸 clean* up oil slick* sea*                                                                                                    | 8                                                                          | Tema                                   | ← Buscar                                            |                                                                                                    |
| + Agregar otro car                                                                                                    | npo   Borrar todos los campos                                              |                                        |                                                     |                                                                                                    |
| PERÍODO DE TIEMPO<br>Todos los años<br>Desde 1000 y basta 2014 y d                                                                                                    | • <b>Sinónimos:</b><br>Ocean = mari<br>Spill = accider                     | ne, se<br>nt / slic                    | a/s<br>ck                                           |                                                                                                    |
| <ul> <li>MÁS AJUSTES</li> <li>Sugerir de forma automática nombres de publicaciones</li> <li>Activada</li> <li>Idioma de búsqueda que desea usar</li> <li>Seleccionar automáticamente</li> </ul> | • <b>Truncamien</b><br>Spill - spills - s<br>Clean = clean<br>Ocean = ocea | nto ( *<br>spillag<br>led - cl<br>anic | ) recuperamos te<br>e - spilled<br>eaning - cleanup | rminaciones:                                                                                                    |

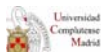

## BÚSQUEDA EN WOS. Ejemplo 1. Búsqueda avanzada: truncamiento y sinónimos. Resultados

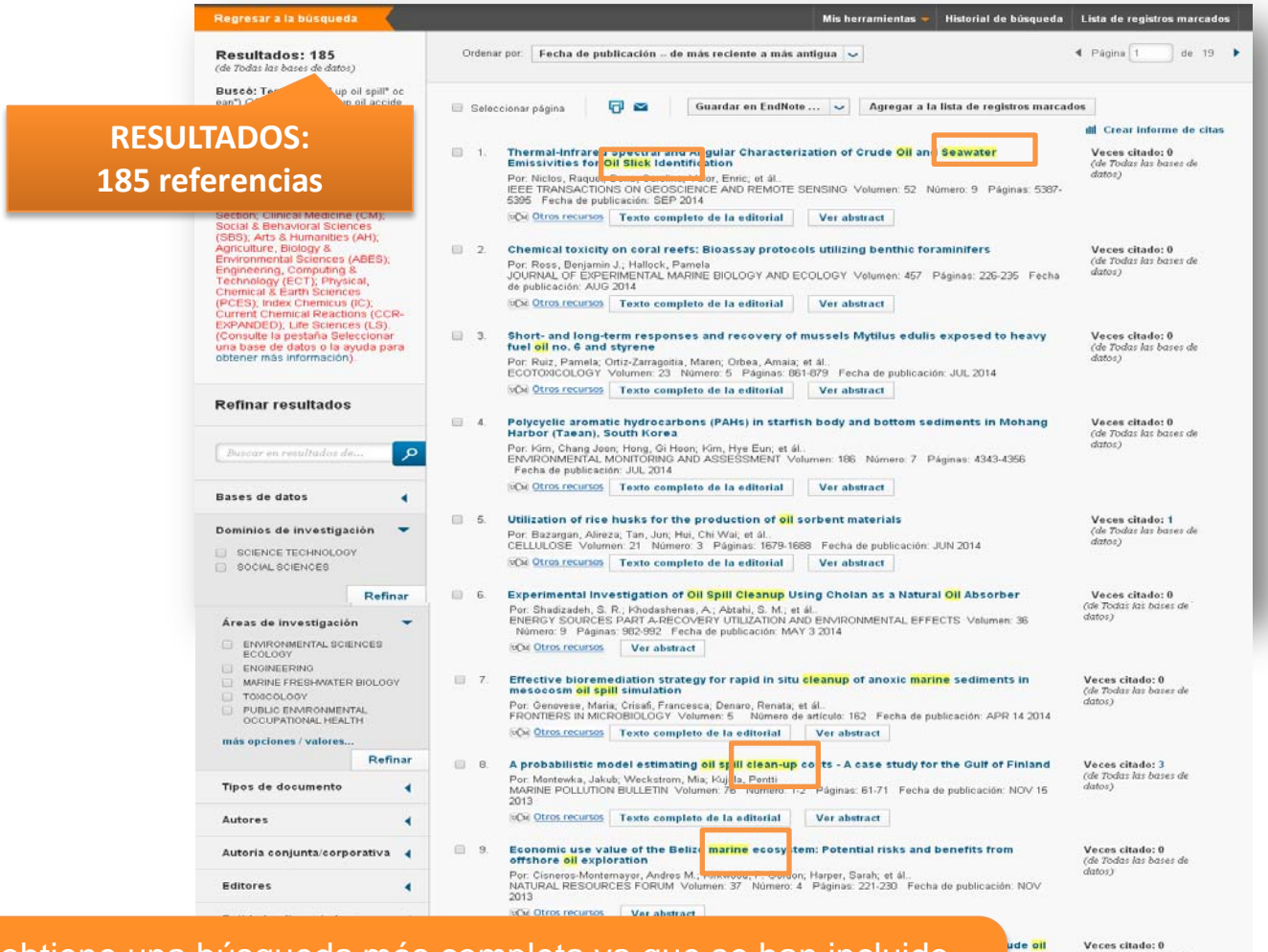

Se obtiene una búsqueda más completa ya que se han incluido más términos. Se recuperan palabras sinónimas: **seawather**, **marine**, **slick** y/o terminaciones como **clean-up**.

.

Paises/Territorios

Veces citado: 0 (de Todas las bases de datos)

de 19

◀ Página 1

ia de

ros marcados

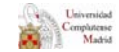

#### BÚSQUEDA EN WOS. Ejemplo 1. Búsqueda avanzada: truncamiento y sinónimos. Resultados

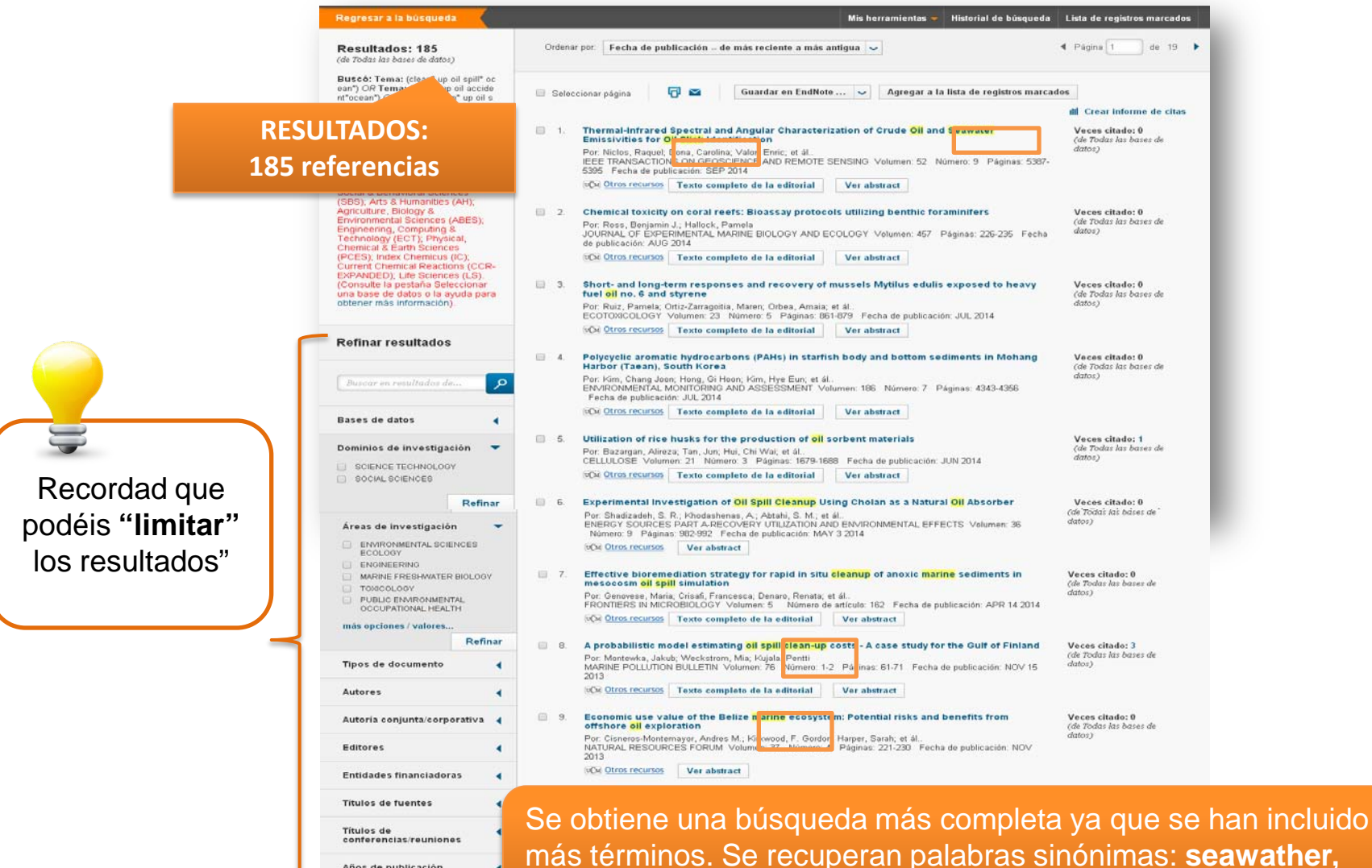

Años de publicación

Idiomas Paises/Territorios marine, slick y/o terminaciones como clean-up.

Aproximadamente 184 realistros coinciden con su consulta de 119.867, 167 (contiene duplicados) en los limites de datos que seleccionó.

#### **REGISTRO BIBLIOGRÁFICO EN WOS**

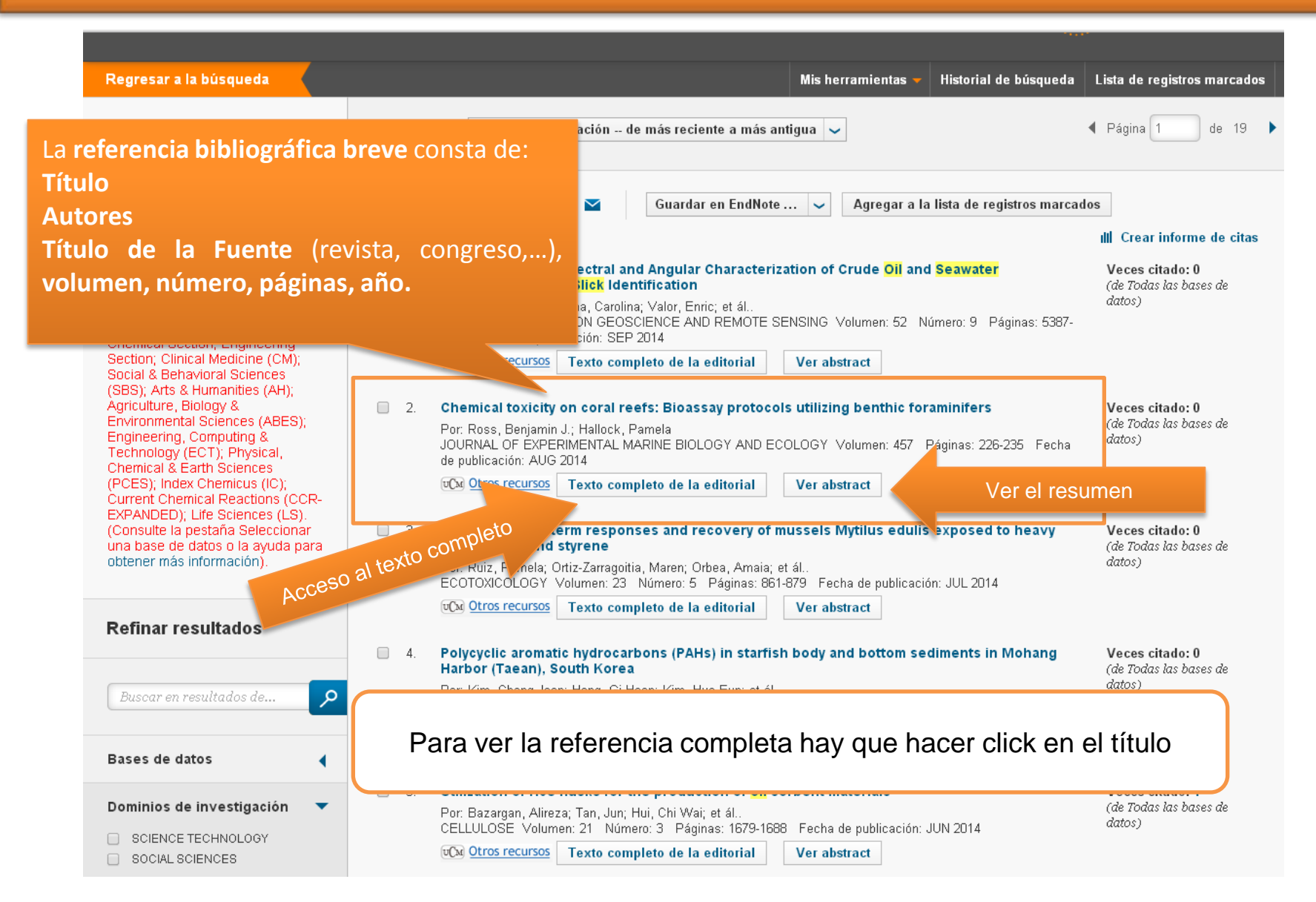

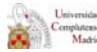

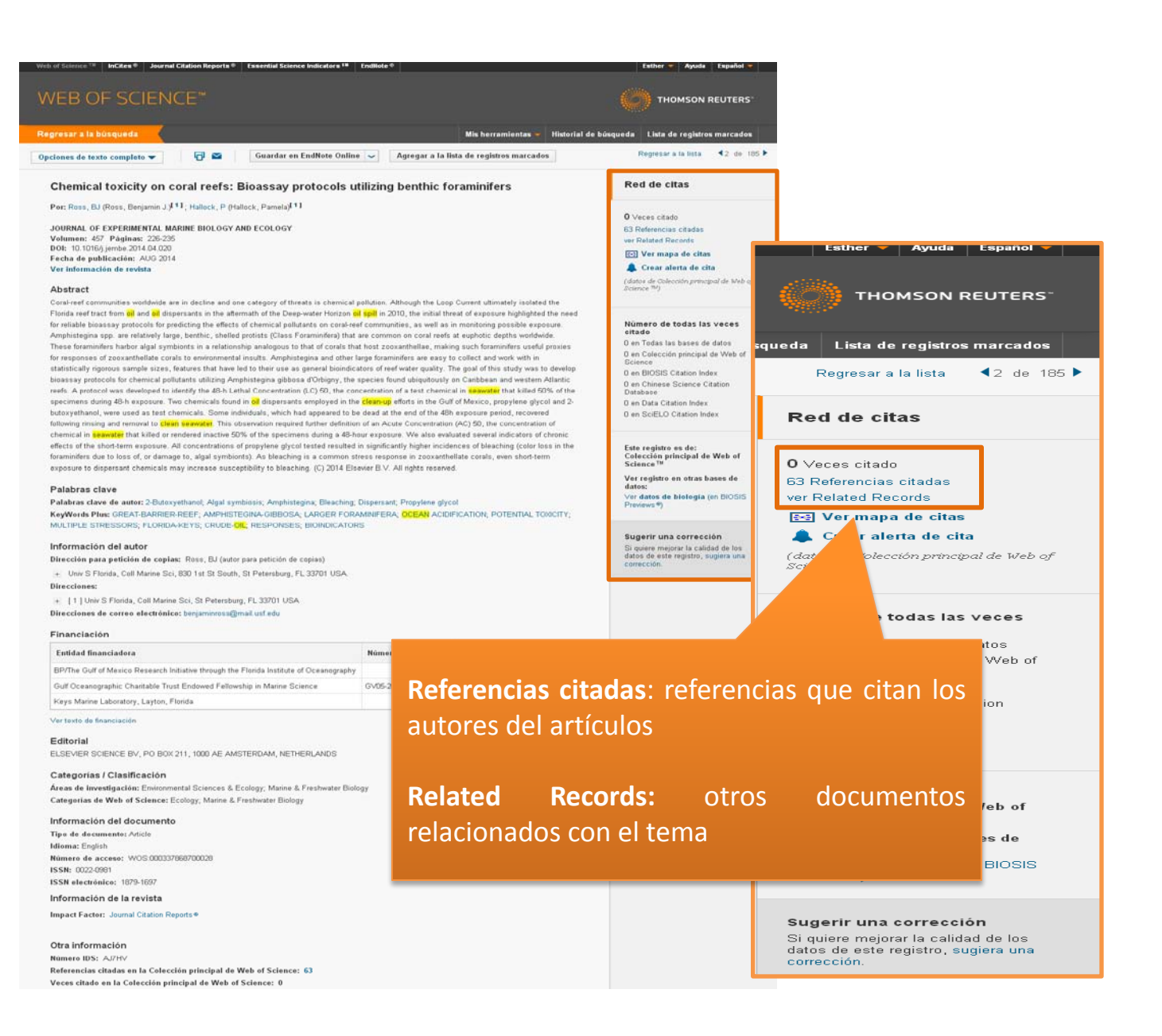

#### BÚSQUEDA EN WOS. LISTA DE REGISTROS MARCADOS

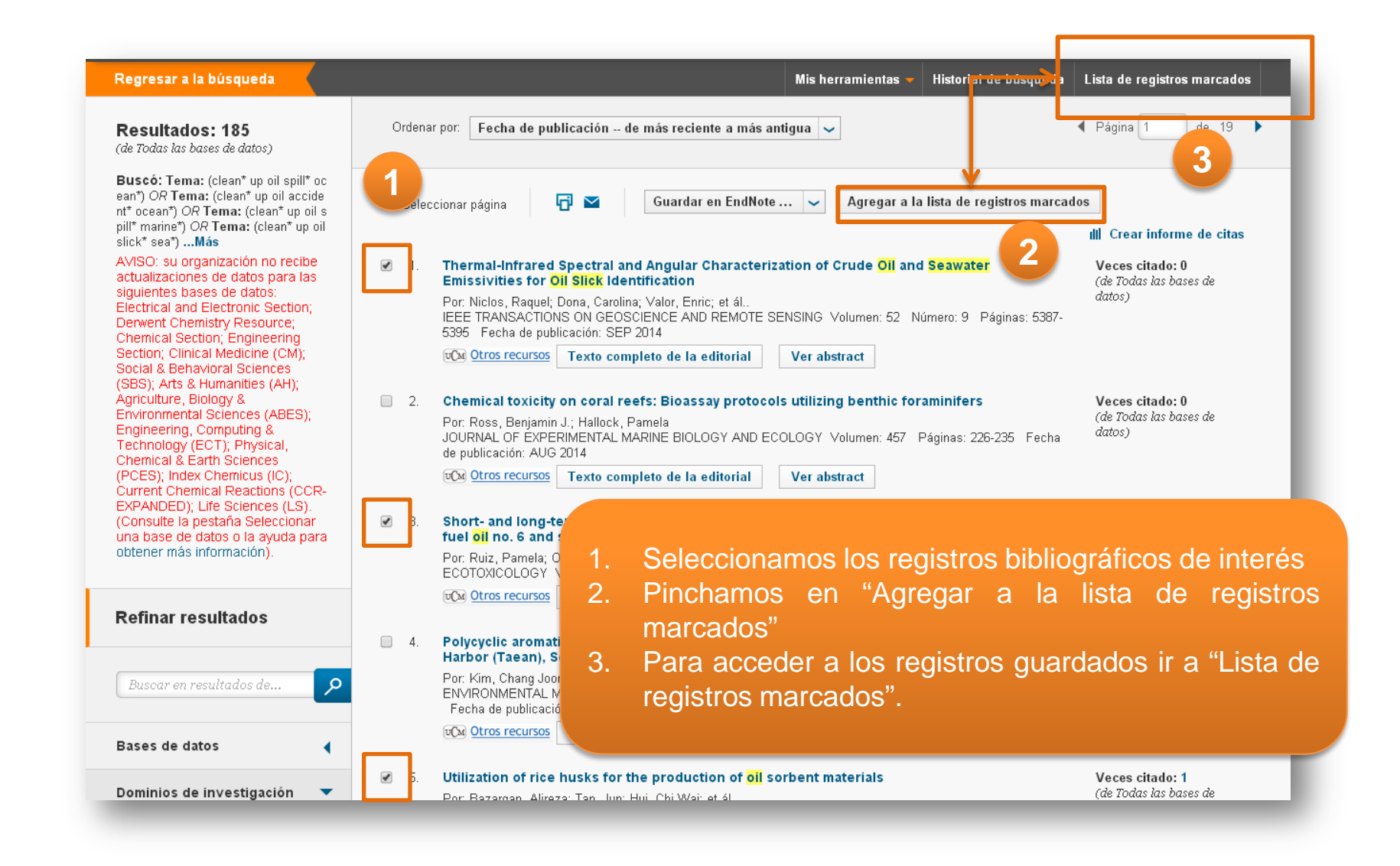

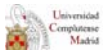

#### BÚSQUEDA EN WOS. LISTA DE REGISTROS MARCADOS

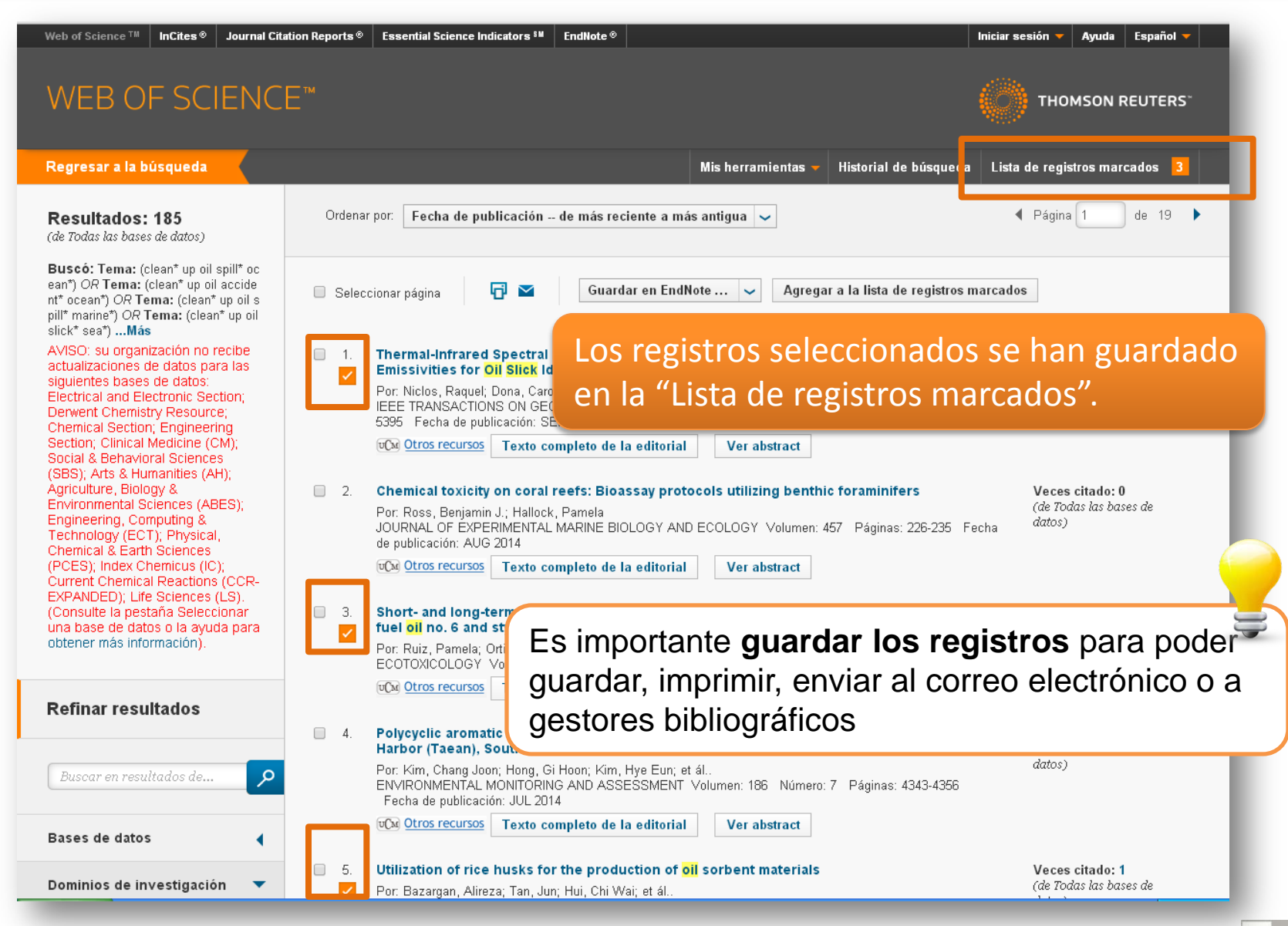

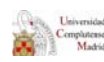

#### BÚSQUEDA EN WOS. CÓMO GUARDAR LA BÚSQUEDA

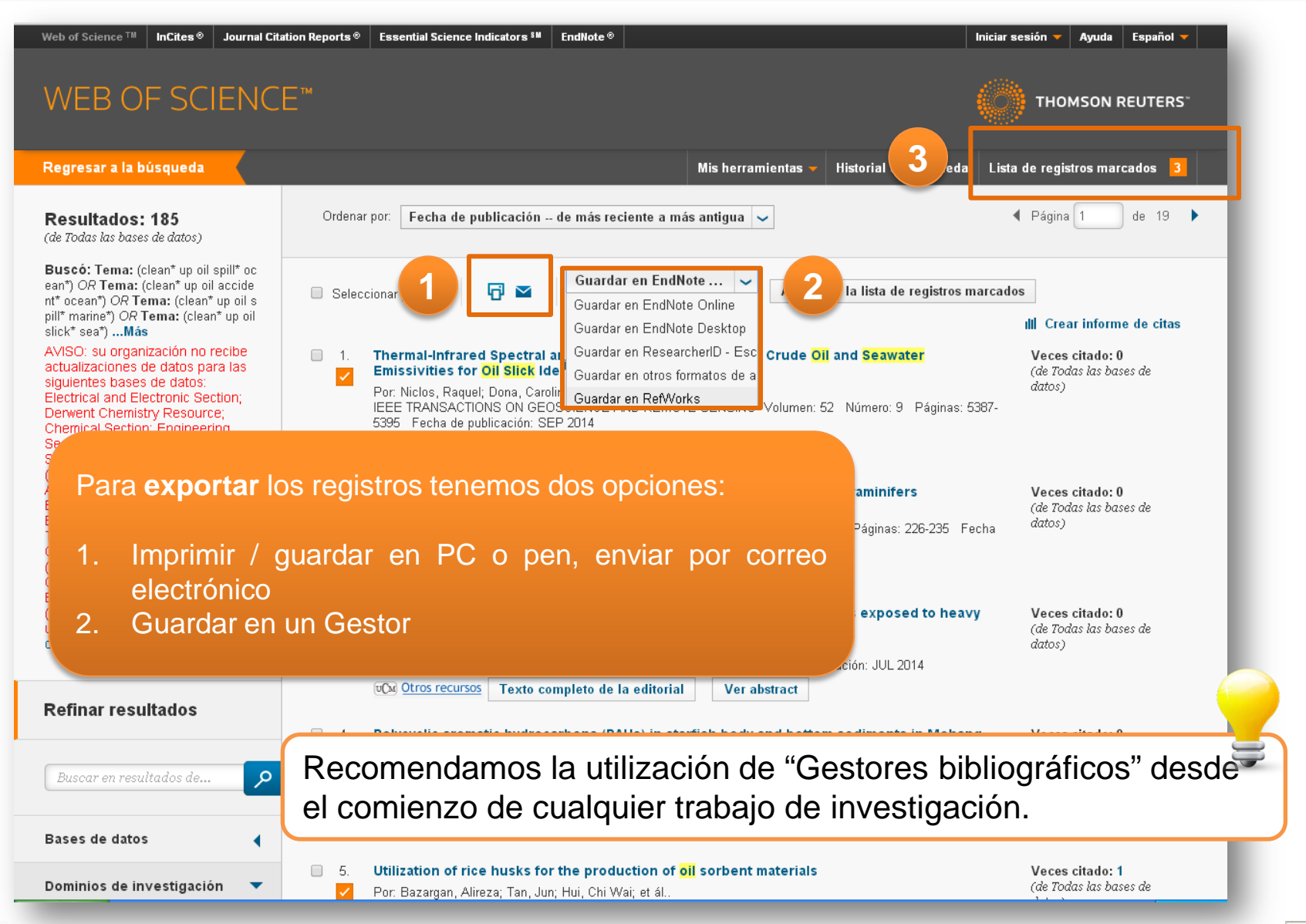

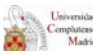

#### BÚSQUEDA EN WOS. CÓMO GUARDAR LA BÚSQUEDA

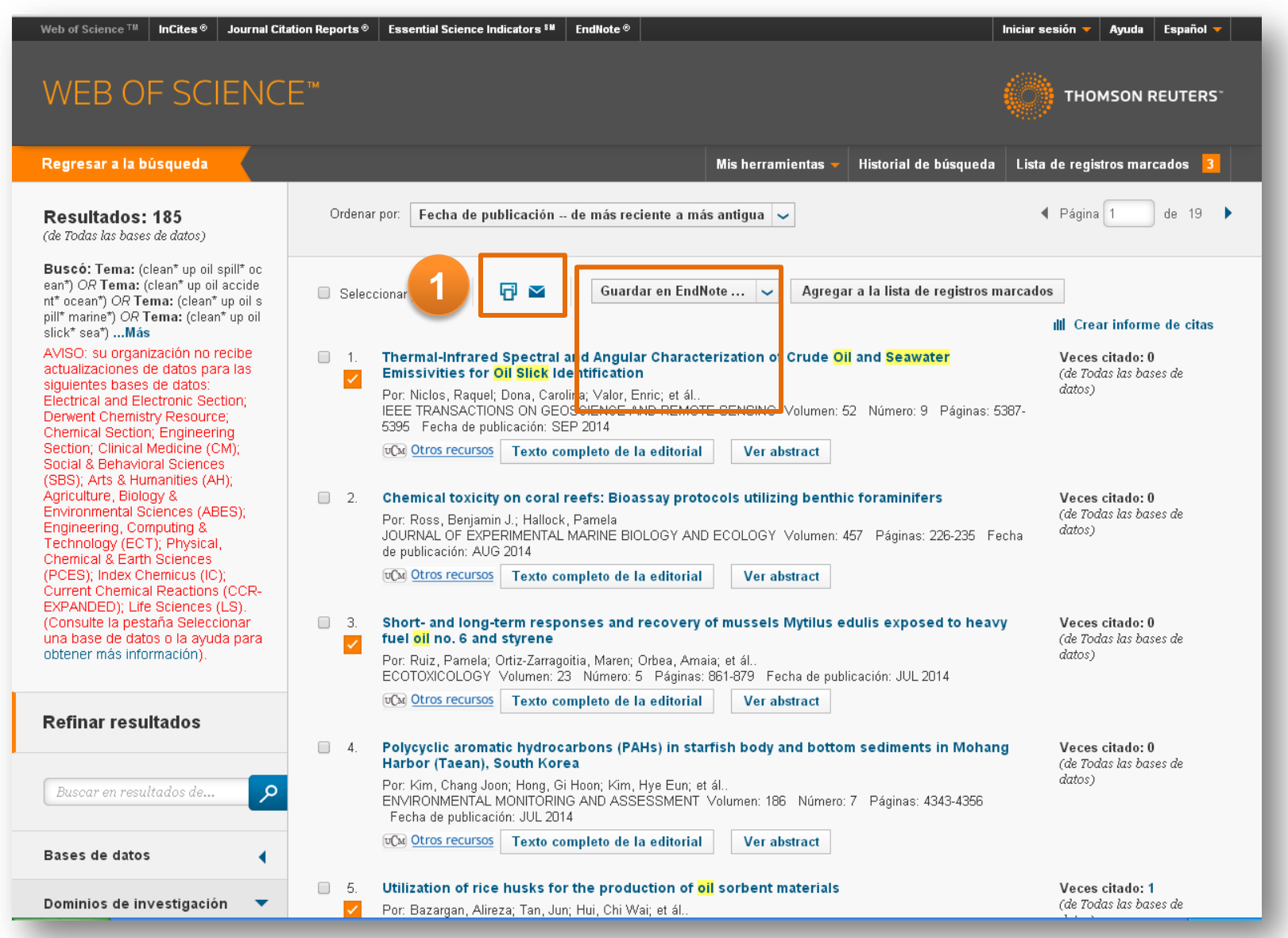

Universidad Complutense Madrid

#### BÚSQUEDA EN WOS. CÓMO GUARDAR LA BÚSQUEDA

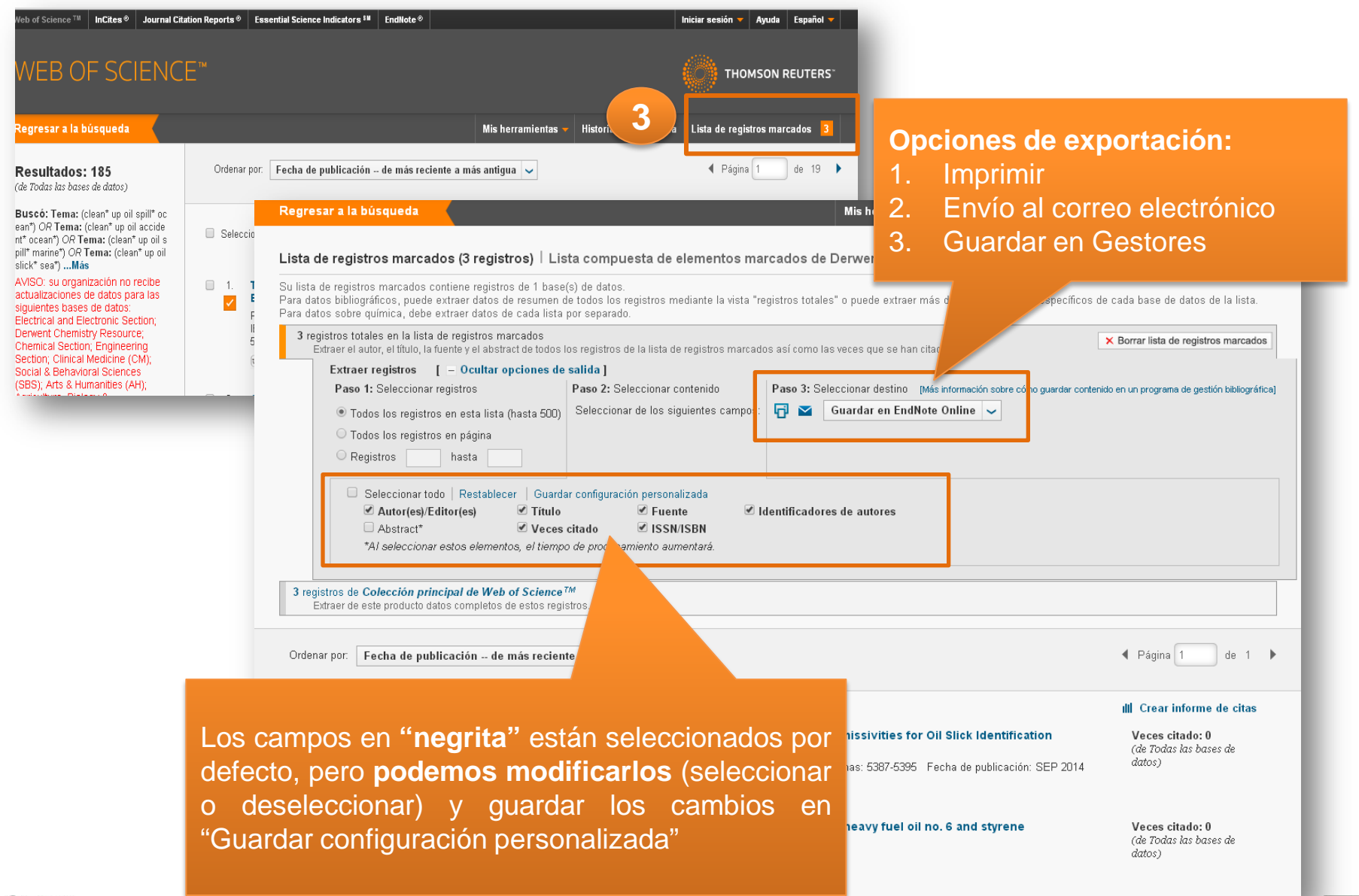

Universite Compluter Mad

#### BÚSQUEDA EN WOS. OTRAS OPCIONES. Registro en la base de datos

| Web of Science ™ InCites <sup>®</sup> Journal Cit                                                                                                    | ation Reports ® Essential Science Indicators <sup>SM</sup> En                                                                                               | ndNote ®                                                                                                    | Esther 🔻 Ayuda Español 🔻                                                                                                    |
|----------------------------------------------------------------------------------------------------|----------------------------------------------------------------------------------------------------|----------------------------------------------------------------------------------------------------|----------------------------------------------------------------------------------------------------|
| WEB OF SCIENC                                                                                                    | E™                                                                                                    |                                                                                                    |                                                                                                    |
| Regresar a la búsqueda                                                                                                    |                                                                                                    | Mis herramientas 🚽                                                                                                    | Historial de búsqueda Lista de registros marcados 3                                                                          |
| <b>Resultados: 170</b><br>(de Todas las bases de datos)                                                                                                    | Ordenar por: <b>Fecha de publicación d</b> e                                                                                                    | Alertas y búsquedas guardadas                                                                                                    | Historial de búsqueda<br>Página 1 de 17                                                                                      |
| Buscó: Tema: (clean* up oil spill* oc                                                                                                    |                                                                                                    | EndNote®                                                                                                    |                                                                                                    |
| ean*) OR <b>Tema:</b> (clean* up oil accide<br>nt* ocean*) OR <b>Tema:</b> (clean* up oil s<br>pill* marine*) OR <b>Tema:</b> (clean* up oil<br>silk* sea*) <b>Más</b>   | 🗌 Seleccionar página 🛛 🗗 🞴                                                                                                    | ResearcherID                                                                                                    | r a la lista de registros marcados<br>III Crear informe de citas                                                             |
| AVISO: su organización no recibe<br>actualizaciones de datos para las<br>siguientes bases de datos:<br>Electrical and Electronic Section;<br>Derwent Chemistry Resource: | <ul> <li>Chemical toxicity on coral ree</li> <li>Por: Ross, Benjamin J.; Hallock, Pa<br/>JOURNAL OF EXPERIMENTAL MA<br/>de publicación: AUG 2014</li> </ul> | <b>rfs: Bioassay protocols utilizing bentl</b><br>amela<br>RINE BIOLOGY AND ECOLOGY Volumen:                                                              | <b>tic foraminifers</b><br>457 Páginas: 226-235 Fecha<br>Veces citado: 0<br>( <i>de Todas las bases de</i><br><i>datos</i> ) |
| Chemical Section; Engineering<br>Section; Clinical Medicine (CM);<br>Social & Behavioral Sciences                                                                        | Texto comp                                                                                                    | leto de la editorial Ver abstract                                                                                                    |                                                                                                    |
| (SBS); Arts & Humanities (AH);<br>Agriculture, Biology &<br>Environmental Sciences (ABES);                                                                               | <ul> <li>Short- and long-term respons</li> <li>fuel oil no. 6 and styrene</li> <li>Por: Ruiz, Pamela: Ortiz-Zarragoitia</li> </ul>                          | es and recovery of mussels Mytilus                                                                                                    | edulis exposed to heavy Veces citado: 0<br>(de Todas las bases de<br>datos)                                                  |
| ology (ECT); Physical,<br>ical & Earth Sciences                                                                                                    | ECOTOXICOLOGY Volumen: 23 1<br>Composition Otros recursos Texto comp                                                                                        | Número: 5 Páginas: 861-879 Fecha de pu<br>leto de la editorial Ver abstract                                                                               | blicación: JUL 2014                                                                                                    |
| WOS permite reg<br>de búsqueda" y<br>incorporándose a                                                                                                    | jistrarse. La ventaja de<br>estar al día de las ac<br>esta base de datos.                                                                                   | esta opción es que<br>ctualizaciones del te                                                                                                    | podrás guardar tus "historiales<br>ema de búsqueda que vayan                                                                 |
| Refinar resultados                                                                                                    | UCM Otros recursos Texto comp                                                                                                    | leto de la editorial Ver abstract                                                                                                    |                                                                                                    |
| Buscar en resultados de                                                                                                    | 4. Utilization of rice husks for th<br>Por: Bazargan, Alireza; Tan, Jun; H<br>CELLULOSE Volumen: 21 Númer<br>Toxi Otros recursos Texto comp                 | e production of <mark>oil</mark> sorbent materials<br>ui, Chi Wai; et ál<br>ro: 3 Páginas: 1679-1688 Fecha de public<br>leto de la editorial Ver abstract | ; Veces citado: 1<br>(de Todas las bases de<br>ación: JUN 2014 datos)                                                        |
| Bases de datos                                                                                                    | 5. Experimental Investigation of<br>Por: Shadizadeh, S. R.; Khodashen<br>ENERGY SOURCES PART A-REC                                                          | Oil Spill Cleanup Using Cholan as a l<br>las, A.; Abtahi, S. M.; et ál<br>OVERY UTILIZATION AND ENVIRONMENT,                                              | Natural Oil Absorber Veces citado: 0<br>(de Todas las bases de<br>AL EFFECTS Volumen: 36                                     |

Universidad Complutense Madrid

#### BÚSQUEDA EN WOS. OTRAS OPCIONES. Registro en la base de datos. Historial de búsqueda

| Web of Scie                                                                           | <sup>nce™</sup> In⊂ites®<br>8 OF SC                                        | Journal Citation                                                                     | n Reports <sup>©</sup> Essential Science Indicators <sup>114</sup> Endł                                                                                                    | Note® Esther ▼ Ayuda Español ▼<br>THOMSON REUTERS"                                                                                                    |
|---------------------------------------------------------------------------------------|----------------------------------------------------------------------------|--------------------------------------------------------------------------------------|----------------------------------------------------------------------------------------------------|----------------------------------------------------------------------------------------------------|
| Regresa                                                                               | r a la búsqueda                                                            |                                                                                      |                                                                                                    | Mis herramientas 🚽 Historial de búsqueda 🛛 Lista de registros marcados 🔒                                                                                                    |
| <b>Resulta</b><br>(de Todas l                                                         | ados: 170<br>as bases de datos)                                            |                                                                                      | Ordenar por: Fecha de publicación de m                                                                                                    | nás reciente a más antigua 🗸                                                                                                    |
| Buscó: T                                                                              | ema: (clean* up o                                                          | il spill* oc                                                                         |                                                                                                    |                                                                                                    |
| nt* ocea<br>pill* mar                                                                 | Regresar a                                                                 | la búsqueda                                                                          |                                                                                                    | Mis herramientas <del>→</del> Historial de búsqueda Lista de registros marcados <u>3</u>                                                                                                    |
| silk* se:<br>AVISO:<br>actualiz<br>siguien<br>Electric<br>Derwer<br>Chemic<br>Section | Historial d<br>AVISO: su o<br>Section; Clir<br>(ECT); Phys<br>(Consulte la | e búsqueda<br>rganización no<br>lical Medicine (<br>lical, Chemical<br>pestaña Selec | : Todas las bases de datos<br>recibe actualizaciones de datos para las<br>(CM), Social & Behavioral Sciences (SBS);<br>& Earth Sciences (PCES); Index Chemicus<br>scionar una base de datos o la ayuda para | siguientes bases de datos: Electrical and Electronic Section; Derwent Chemistry Resource; Chemical Section; Engineering<br>; Arts & Humanities (AH); Agriculture, Biology & Environmental Sciences (ABES); Engineering, Computing & Technology<br>s (IC); Current Chemical Reactions (CCR-EXPANDED); Life Sciences (LS).<br>a obtener más información). |
| (SBS);<br>Agricult<br>Enviror<br>Engine<br>Technr                                     | Conjunto                                                                   | Resultados                                                                           |                                                                                                    | Guardar historial       Abrir historial guardado       Combinar conjuntos       Eliminar conjuntos         Guardar historial       Abrir historial guardado       Seleccionar todo         Combinar       X Eliminar                                                                                                    |
| Chemic<br>(PCES)<br>Curren<br>EXPAN                                                   | #2                                                                         | 170                                                                                  | Tema: (clean* up oil spill* ocean*) OR Tem<br>Tema: (clean* up oil silk* sea*)<br>Período de tiempo=Todos los años<br>Idioma de búsqueda=Auto                                                               | Guardar historial de búsqueda                                                                                                    |
| (Consu                                                                                | # 1                                                                        | 170                                                                                  | <b>Tema:</b> (clean* up oil spill* ocean*) OR <b>Tem</b><br><b>Tema:</b> (clean* up oil silk* sea*)<br>Período de tiempo=Todos los años<br>Idioma de búsqueda=Auto                                          | Nombre del historial de CURSO (obligatorio)         Déscripción:       (opcional)         Alertas por correo electrónico:       Las alertas no están disponibles para todas las bases de datos.         Guardar       Cancelar                                                                                                    |
|                                                                                       | © 2014 <b>THOM</b>                                                         | SON REUTERS                                                                          | TÉRMINOS DE USO POLÍTICA DE PRIVACI                                                                                                    | Guardar en unidad local     Guardar historial de búsqueda o crear una alerta       Guarde su historial en una unidad local. Una vez que se haya guardado, cierre esta ventana.       Guardar                                                                                                    |

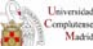

#### BÚSQUEDA EN WOS. OTRAS OPCIONES. Registro en la base de datos. Historial de búsqueda

|                                                                                            |                                                                                                    | Essential Science Indicators <sup>®M</sup>                                                                                                    | EndNote ®                                                    |                   |                                                                                    |                    |                        |
|--------------------------------------------------------------------------------------------|----------------------------------------------------------------------------------------------------|----------------------------------------------------------------------------------------------------|--------------------------------------------------------------|-------------------|------------------------------------------------------------------------------------|--------------------|------------------------|
| VEB OF SCIENC                                                                              | CE™                                                                                                    |                                                                                                    |                                                              |                   | (                                                                                  |                    |                        |
| gresar a la búsqueda                                                                       |                                                                                                    |                                                                                                    |                                                              | Mis herramie      | entas 👻 Historial de búsqueda                                                      |                    |                        |
| <b>esultados: 170</b><br>Todas las bases de datos)                                         | Ordenar po                                                                                                    | r: Fecha de publicación                                                                                                    | de Alertas y búsq                                            | uedas guard       | Historial de búsqu                                                                 |                    |                        |
| scó: Tema: (clean* up oil spill* oc                                                        | co TM InCites Ø Iou                                                                                                    | urnal Citation Deports @ Essent                                                                                                    | EndNote®                                                     | Note ®            |                                                                                    | Fether - Aunda     | Fenañol                |
| (sea*)Más<br>SO: su organización r                                                         | OF SCIE                                                                                                    | NCE™                                                                                                    |                                                              |                   |                                                                                    |                    | JTERS                  |
| Alertas y b<br><< Regresar                                                                 | púsquedas guarda<br>r a la página anterior                                                                                                    | adas                                                                                                    |                                                              |                   |                                                                                    |                    |                        |
| Alertas y b<br><< Regresar<br>Aler                                                         | oúsquedas guarda<br>r a la página anterior<br>rtas de cita                                                                                                    | adas<br>Alertas de revistas                                                                                                    | Búsquedas guard                                              | dadas             |                                                                                    |                    |                        |
| Alertas y t<br><< Regresar<br>Aler<br>Selecci                                              | oúsquedas guarda<br>r a la página anterior<br>rtas de cita<br>ionar todo Renovar<br>Búsquedi                                                                                                    | Alertas de revistas                                                                                                    | Búsquedas guard                                              | ladas             | Fetado do alorta                                                                   | Oncianas da alasta | Editor                 |
| Alertas y t<br><< Regresar<br>Aler<br>Selecci<br>Selecci<br>Const<br>(clean<br>spill*<br>/ | Dúsquedas guarda<br>ra la página anterior<br>rtas de cita<br>ionar todo Renovar<br>Búsqueda<br>ore: CURSO<br>ripción:<br>ulta: Tema: (clean* up oi<br>n* up oil accident* ocean<br>marine*) OR Tema: (clea | Alertas de revistas          × Eliminar         a guardada         I spill* ocean*) OR Tema:         ") OR Tema: (clean* up oil an* up oil silk* sea*) | Búsquedas guard<br>Base de datos<br>Todas las bases de datos | ladas<br>RSS Feed | Estado de alerta<br>Las alertas no están disponibles para todas las bases de datos | Opciones de alerta | <b>Edita</b><br>Editar |

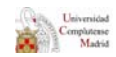

#### BÚSQUEDA EN WOS. OTRAS OPCIONES. Registro en la base de datos. Alertas

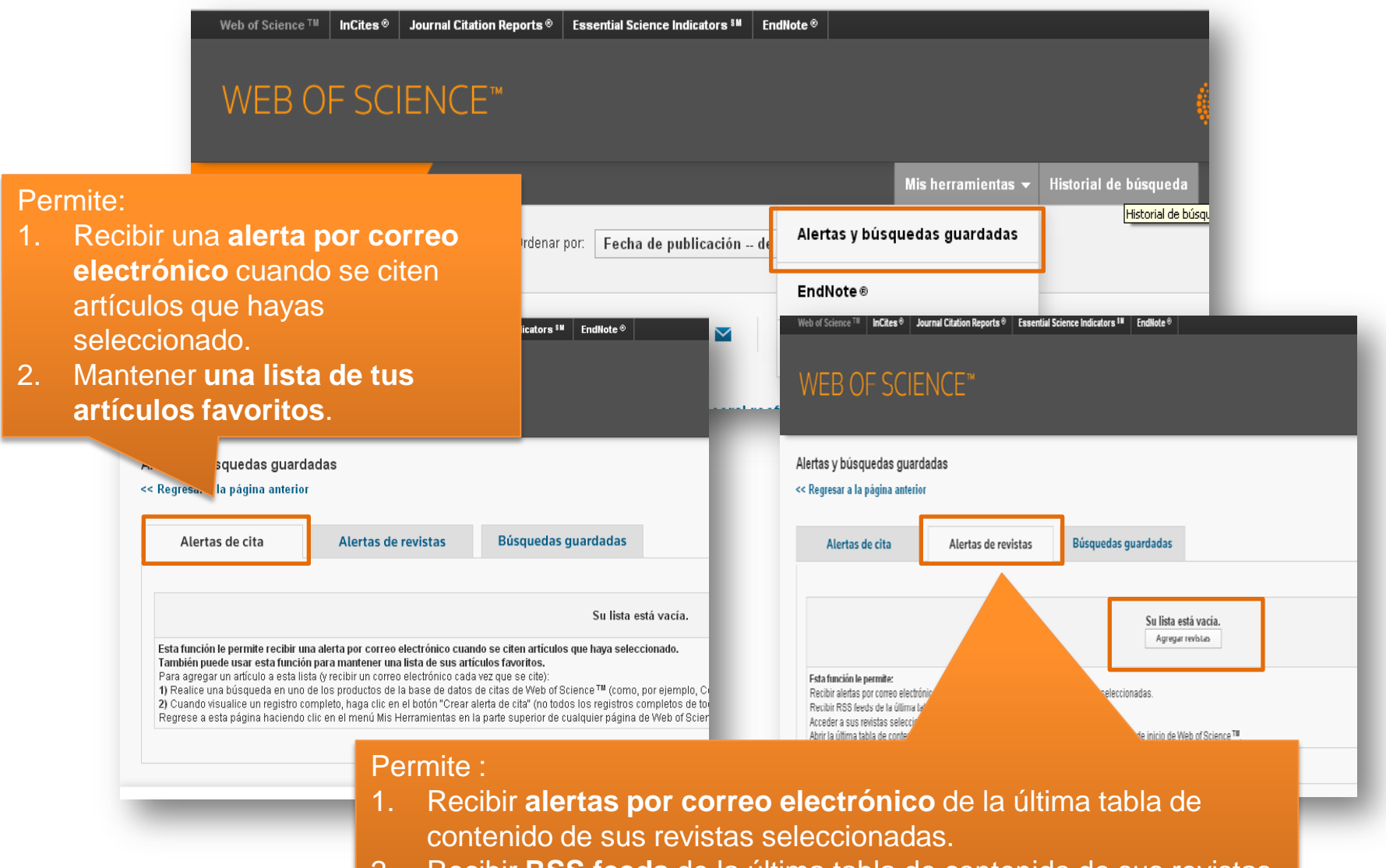

2. Recibir **RSS feeds** de la última tabla de contenido de sus revistas seleccionadas.

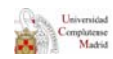

# MUCHAS GRACIAS POR VUESTRA ATENCIÓN

Para cualquier duda o consulta

- 1. Por correo electrónico:
  - Esther Escriche: <u>eescrich@ucm.es</u> Myriam de Hipolito: <u>mhipolito@ucm.es</u>
- 2. Por teléfono: 913 944 254
- 3. De forma presencial: Despacho de Información Bibliográfico (1ª Planta.Hemeroteca)

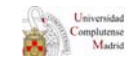